## <u>Clever HST Login</u>

- 1. Go to <u>Clever.com</u>
- 2. Make sure you are logging into our school. The Cottonwood School. Hit the Login with Google button

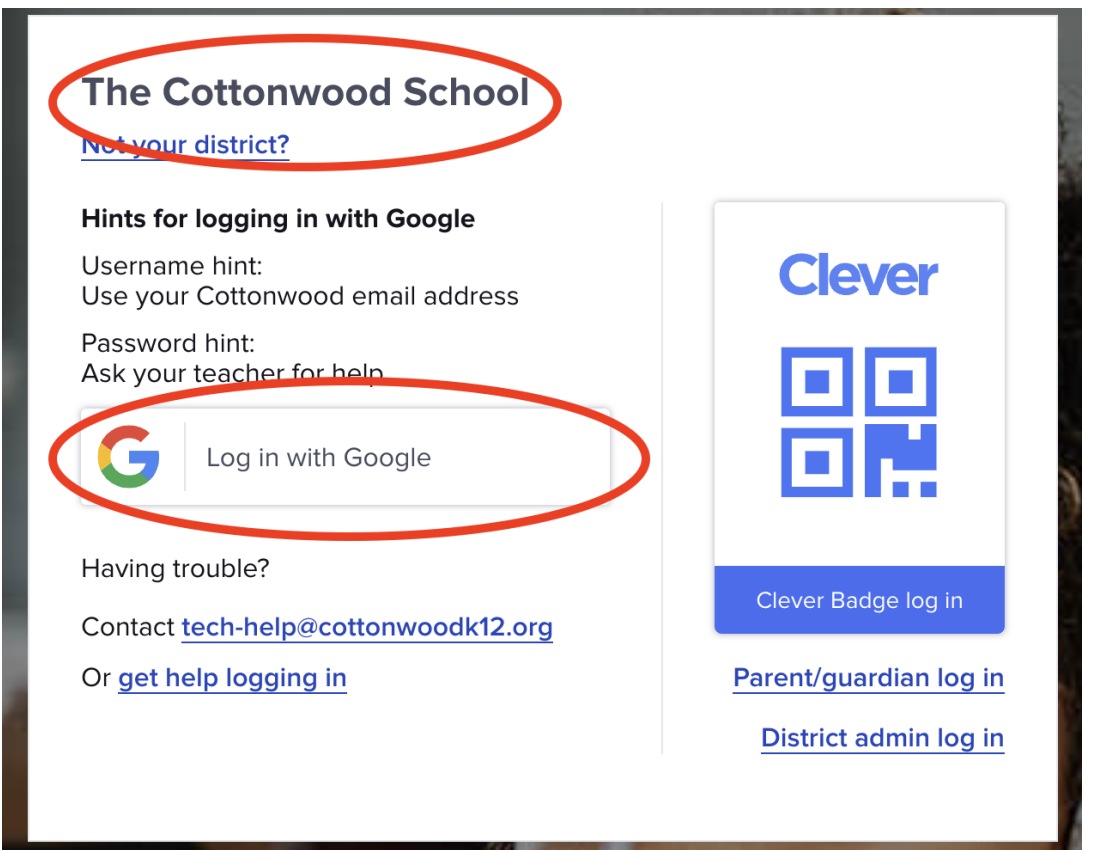

## 3. Login as a Teacher

| Sele                             | ect user                                                                     |
|----------------------------------|------------------------------------------------------------------------------|
| Your credential would like to lo | s match multiple roles in Clever. Please select which role you<br>g in with. |
|                                  | Log in as a teacher                                                          |
|                                  | Log in as a staff                                                            |
|                                  |                                                                              |
|                                  |                                                                              |

- 4. Enter your Cottonwood school email address and password
- 5. It will enter you into Clever! Make sure you are on your page (It will say your name) and then hit the Renaissance

## button to be logged into Renaissance.

| Clever The Cottonwood Scho                                                                                           | ol <u>Homeroom</u>              | Messages Library          | Analytics     | Classes | <b>Q</b> Se |
|----------------------------------------------------------------------------------------------------|---------------------------------|---------------------------|---------------|---------|-------------|
| Stay cor                                                                                                    | nnected to parents with Clever  | Messaging                 | Message       | parents | ¢           |
| Pages                                                                                                    |                                 |                           |               | Hide 木  |             |
| E. Avila's Page                                                                                                    | Just you                        | 🌲 Dist                    | rict Page     |         |             |
| <ul> <li>Shared with all your students</li> <li>0 Resources</li> </ul>                                               | Only visible to you O Resources | Shared by<br>39 Resources | your district |         |             |
| Favorites<br>Acellus<br>DISTRICT<br>DISTRICT<br>DISTRICT<br>DISTRICT<br>DISTRICT<br>DISTRICT<br>DISTRICT<br>DISTRICT | sance<br>RICT                   |                           |               | Hide 木  |             |

6. If you have any questions,please feel free to email testing@cottonwoodk12.org